## How to Set Up a March of the Elephants JustGiving Page

1) Type <u>www.justgiving.com/happydayscharity</u> into your web browser or click on "Donate or Create Fundraising Page" in the top right corner on our website

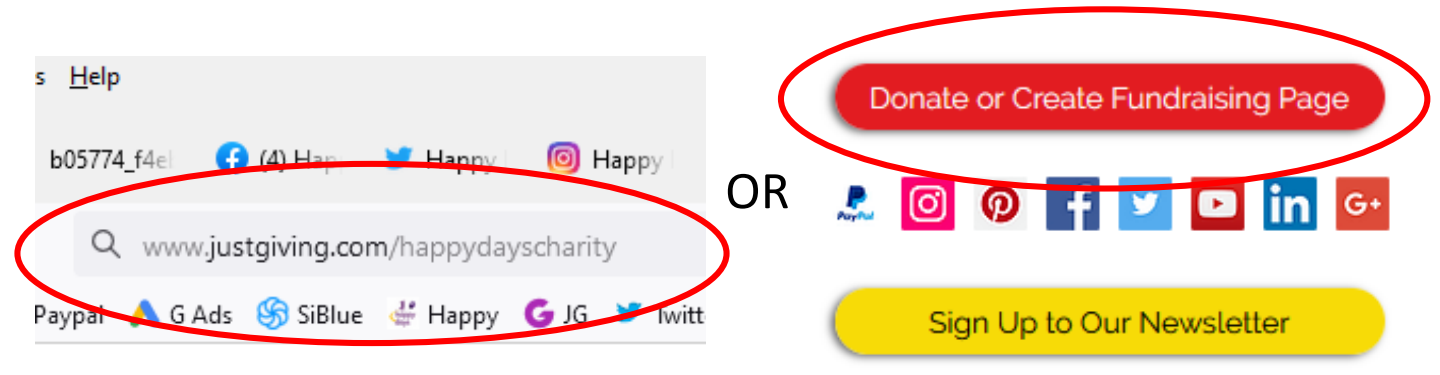

2) Click on "Fundraise for Us" in the top right corner of the page

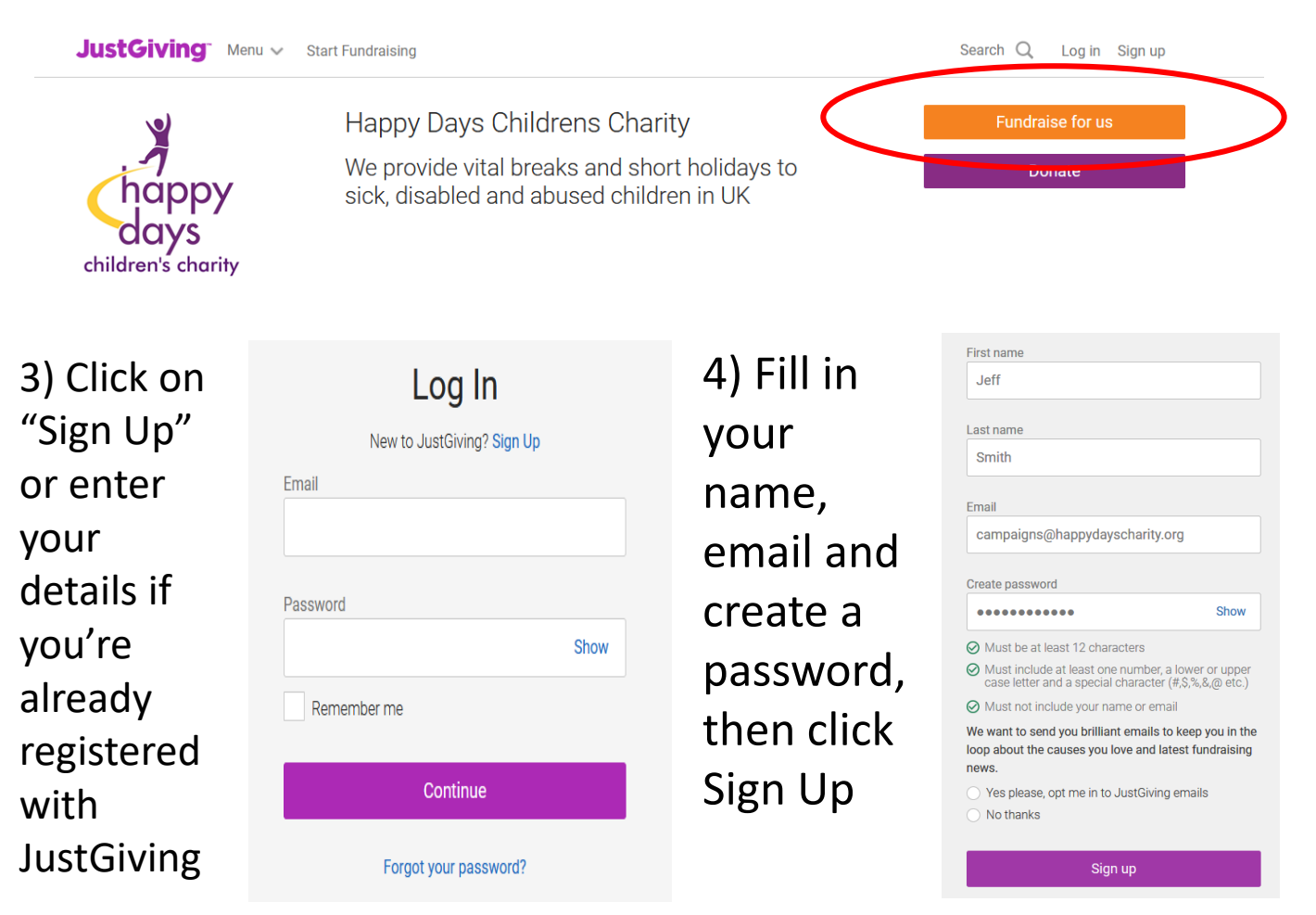

## 5) Complete your address details

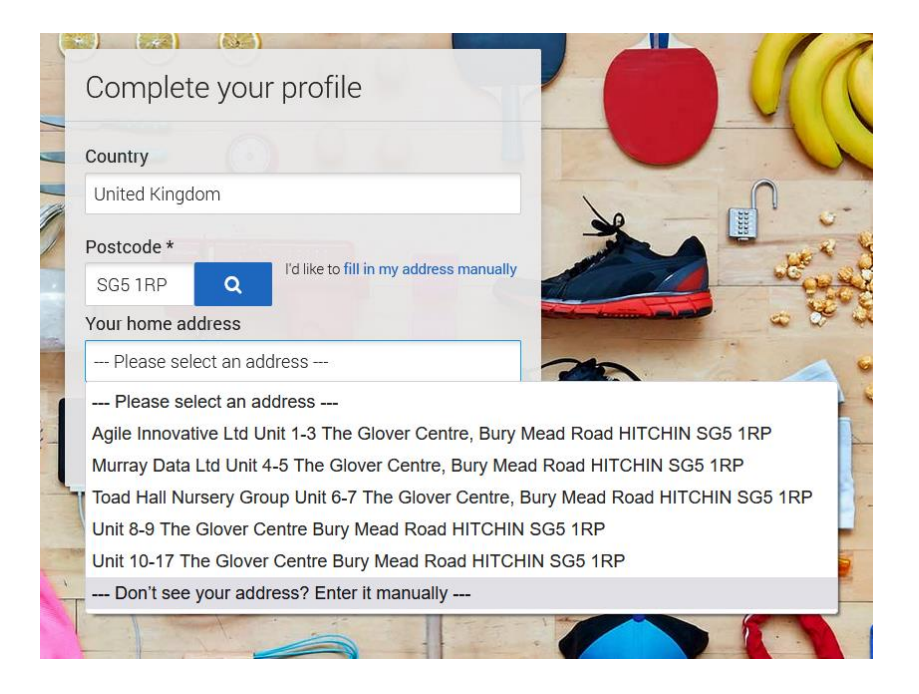

6) In the "What are you Doing?" section – click on "Doing Your Own Thing"

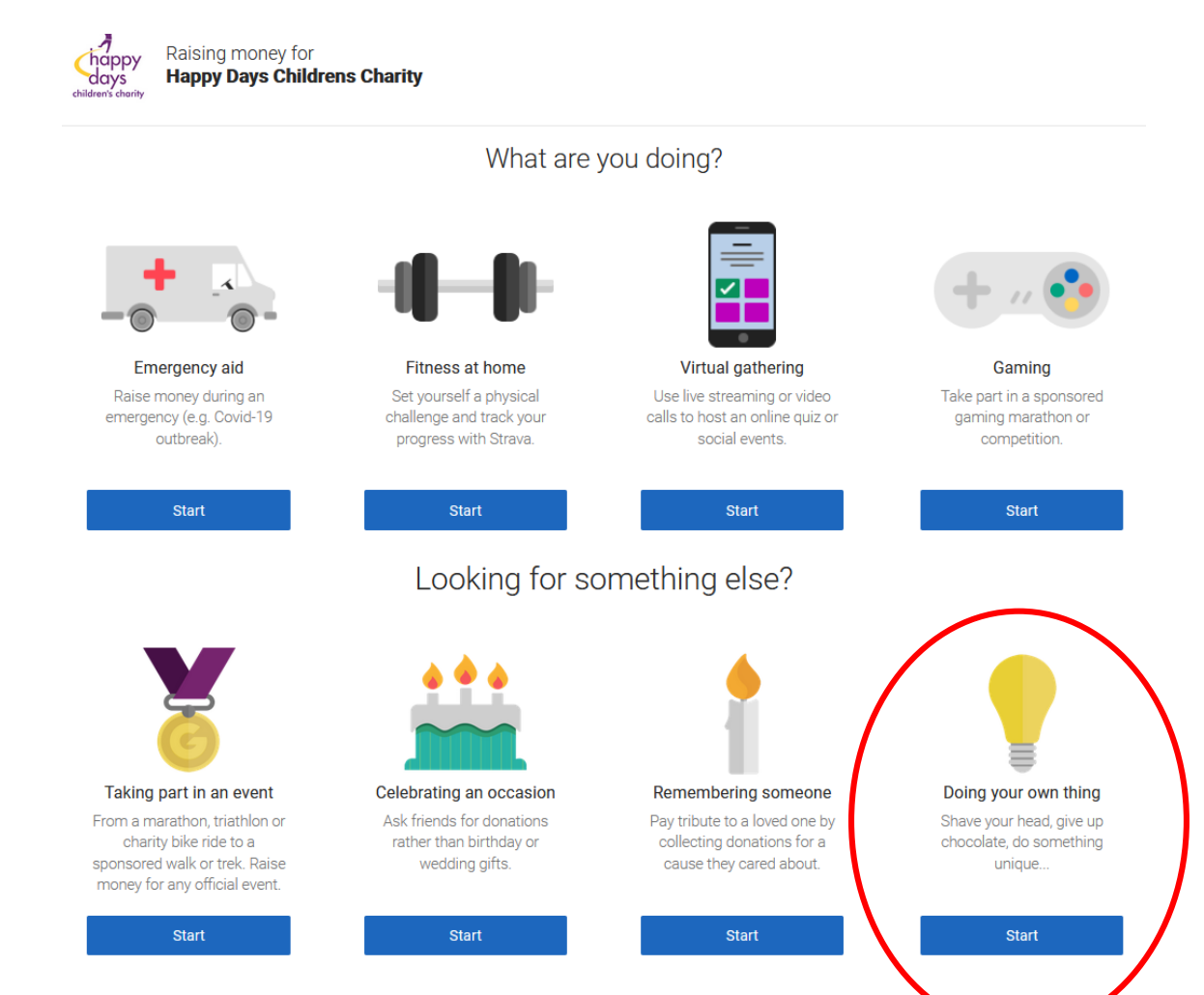

## 7) Tell Us About Your Event Section:

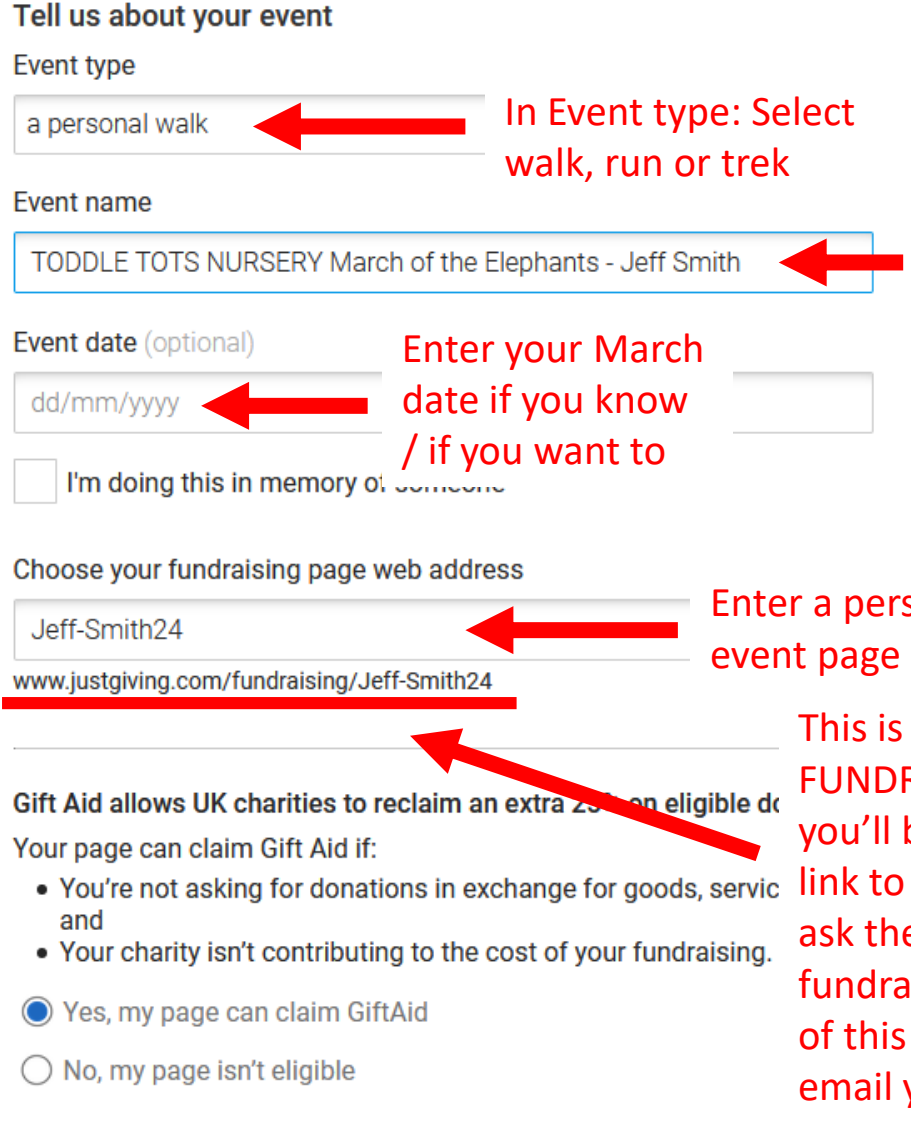

In Event name: Type your Group (if you're doing it with a group / school) March of the Elephants and your child's name / your name (you can edit your page name later if you need to)

Enter a personalised URL for your event page or use the one given

This is your unique FUNDRAISING PAGE LINK – you'll be able to email this link to friends and family to ask them to donate to your fundraising. Make a note of this (JustGiving will also email you this link)

I'm happy for Happy Days Childrens Charity to keep me informed, by email, about the impact of my fundraising including future events, campaigns and appeals.

Yes please, opt me in
No thanks, opt me out

NOTE: Happy Days Childrens Charity will receive your details and may need Days Childrens Charity.

By clicking 'Create your page', you agree to our Terms of Se

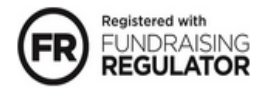

Create your page

Please select "Yes, opt me in" so we can receive your address to post your minifigure to. We'll add you to our mailing list BUT you can opt out straight away when you receive your first email newletter – we genuinely don't want to pester you if you don't want our newsletter but won't receive your minifigure mailing address unless you tick this box. Please do call us on 01462 530710 if you need more info or help though!

## Your page is set up, you're ready to go!

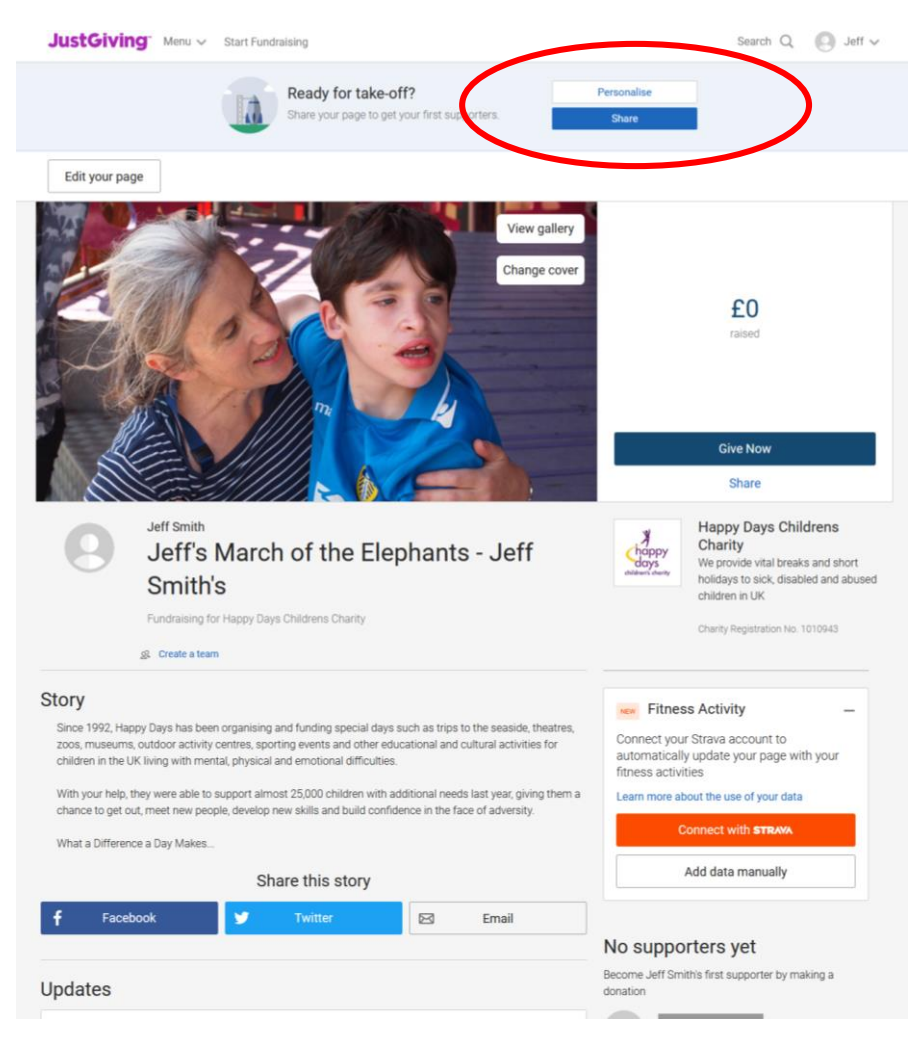

- You can now start collecting donations, just email the fundraising page link (see previous page) to friends and family and ask for sponsorship. JustGiving will send you an email confirmation if you forgot to write this down
- If you want to personalise your story, change your page title, or set a fundraising target, just click on the white "Personalise" button at the top of the page
- If you'd like to share your story on Facebook, or enter the email of friends to share your page with, just click on the blue "Share" button at the top of the page
- Happy Days will receive an email to let us know you've set up a page and all donations will automatically be transferred straight to us. So when you raise £15+ or £50+, we'll be able to arrange delivery of your Lego minifigure / Lego model automatically – if you're doing your March with a group, we'll send these to your group leader / teacher etc
- If you need any more help or have any questions, just call Nicky or Rob on 01462 530710 or email <u>nicola@happydayscharity.org</u> Thank you!